# การเปลี่ยนรหัสผ่านสำหรับ Account บนเครื่อง www

การเปลี่ยนรหัสผ่านโดยทั่วไปอนุญาตให้ผู้ใช้ telnet เข้าสู่ระบบ จากนั้นใช้คำสั่ง passwd เพื่อเปลี่ยนรหัสผ่าน ซึ่ง การใช้โปรโตคอล telnet ปัจจุบันนี้นับว่าเป็นช่องทางให้พวก hacker เข้ามาเจาะระบบได้ ดังนั้นสำนักคอมพิวเตอร์ จึงได้เปลี่ยนการใช้โปรโตคอล telnet เป็นช่องทางอื่นคือโปรโตคอล ssh1

### การเปลี่ยนรหัสผ่านโดยผ่านโปรโตคอล **SSh1**

เราไม่สามารถใช้โปรแกรม telnet เพื่อติดต่อเครื่องเซิร์ฟเวอร์โปรโตคอล ssh1 ได้ ดังนั้นสำนักคอมพิวเตอร์ได้ เตรียมโปรแกรมสำหรับติดต่อเซิร์ฟเวอร์โดยผ่านโปรโตคอลนี้ไว้ให้แล้ว (สามารถดาวน์โหลดได้ที่เครื่อง ntserver ดังรูป)

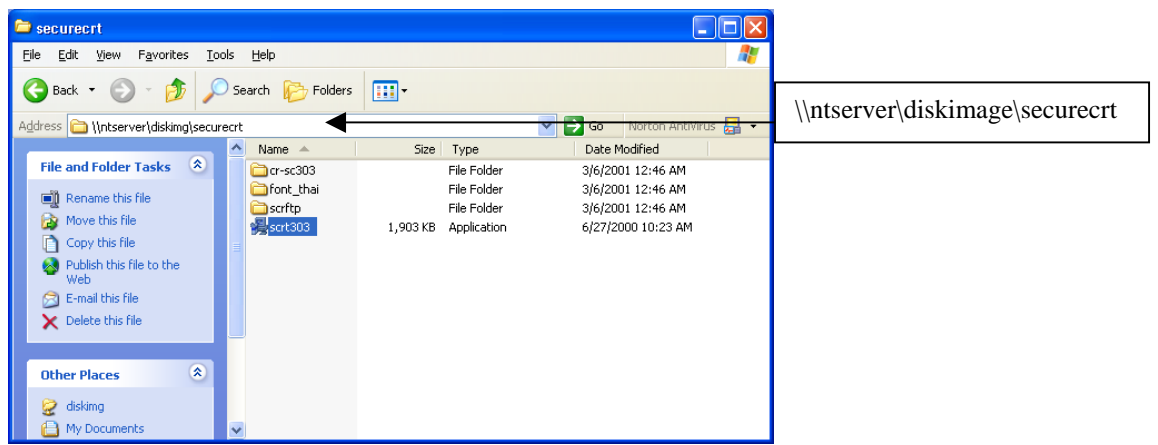

Secure CRT เป็นโปรแกรมสำหรับติดต่อเกรื่องเซิร์ฟเวอร์ที่อนุญาตให้ผู้ใช้ระบุโปรโตคอลที่ต้องการติดต่อได้

### การติดตั้งโปรแกรม Secure CRT มีขั้นตอนดังต่อไปนี้

- 1. เรียกโปรแกรมการติดตั้งโดยดับเบิ้ลกลิกที่แฟ้ม scrt303.exe
- 2. พบหน้าจอช่วยเหลือ กด Next จนกว่าจะติดตั้งสำเร็จ

## การเรียกใช้โปรแกรมนี้ครั้งแรก (ทำเพียงครั้งแรกครั้งเดียวเท่านั้น)

โปรแกรมนี้จำเป็นต้องระบุ serial number เพื่อก่อนที่จะใช้งาน ผู้ใช้สามารถเรียกดูข้อมูล serial number นี้ได้ จากโปรแกรม Crack Secure CRT (สามารถดาวน์โหลดได้ที่เครื่อง ntserver ดังรูป)

| 😂 cr-sc303                                                                                                    |                             |                                                             |                                                             |                        |
|----------------------------------------------------------------------------------------------------|-----------------------------|-------------------------------------------------------------|-------------------------------------------------------------|------------------------|
| <u>File Edit View Favorites T</u>                                                                                                    | ools <u>H</u> elp           |                                                             |                                                             | RY .                   |
| 🌀 Back 🝷 🕥 – 🏂 🍃                                                                                                    | 🔎 Search 🛛 🌔 Folders        |                                                             |                                                             |                        |
| Address 🛅 \\ntserver\diskimg\secu                                                                                                    | urecrt\cr-sc303             | (*************************************                      | So Norton AntiVirus                                         | . \\ntserver\diskimage |
| -                                                                                                    | 🔺 Name 🔺                    | Size Type                                                   | Date Modified                                               | \securecrt\cr-sr303    |
| File and Folder Tasks     Image: Constraint of the file       Image: Constraint of the file     Image: Constraint of the file       Image: Constraint of the file     Image: Constraint of the file       Image: Constraint of the file     Image: Constraint of the file       Image: Constraint of the file     Image: Constraint of the file       Image: Constraint of the file     Image: Constraint of the file       Image: Constraint of the file     Image: Constraint of the file       Image: Constraint of the file     Image: Constraint of the file                                                                                                    | CORE<br>Cresor33<br>FILE_ID | 17 KB MSInfo Document<br>21 KB Application<br>1 KB DIZ File | 4/18/2000 3:09 PM<br>4/18/2000 3:09 PM<br>4/18/2000 3:09 PM |                        |
| Other Places  Contemporation of the secure of the secure o | ~                           |                                                             |                                                             |                        |

- 1. ดับเบิ้ลคลิกแฟ้ม Cr-sr303 เพื่อเรียกโปรแกรมดูเลข serial number
- 2. ระบุ Name และ Company ในหน้าต่าง Keymaker

| SecureCRT v3.03 Keymaker by Egis/CORE                              | X                                 |
|--------------------------------------------------------------------|-----------------------------------|
| Enter your name:<br>dummy                                          | <u>G</u> enerate<br>E <u>x</u> it |
| SWU                                                                |                                   |
| Your serial number:<br>03-30-045125                                |                                   |
| Your issue date: 09-29-2003                                        |                                   |
| Your registration code:<br>0296 EADC 195A 66EF 0755 528D E89B C313 | ⊆redits                           |

- 3. คลิกปุ่ม Generate จะได้เลง serial number และ รหัสลงทะเบียน
- 4. เปิคโปรแกรม Secure CRT ที่ติดตั้งเสร็จจากหัวข้อที่แล้ว
- 5. คลิก Enter License Data จากเมนู Help
- 6. ระบุ Name, Company, Serial number และ Key (รหัสลงทะเบียน) ที่ได้จากข้อ 3

| License Dat         | ta Dialog    | ×     |
|---------------------|--------------|-------|
| <u>N</u> ame:       |              | 0000  |
| <u>C</u> ompany:    |              | 0000  |
| <u>S</u> erial #:   | 03-30-085196 | 7B55  |
| <u>K</u> ey:        |              | 0000  |
| <u>I</u> ssue Date: | 08-11-2003   | AA55  |
|                     |              |       |
|                     | ОКС          | ancel |
|                     |              |       |

7. คลิกปุ่ม OK

หากคำเนินการตามขั้นตอนดังกล่าวแล้ว สามารถใช้โปรแกรม Secure CRT ได้

### สร้าง Session สำหรัรบติดต่อเครื่องเซิร์ฟเวอร์ด้วย Secure CRT

1. เปิดโปรแกรม Secure CRT พบหน้าจอดังรูป

| not connected - SecureCRT                                                                                  |                              |
|----------------------------------------------------------------------------------------------------|------------------------------|
| <u>File E</u> dit <u>V</u> iew <u>O</u> ptions <u>T</u> ransfer <u>S</u> cript <u>W</u> indow <u>H</u> elp |                              |
| <b>- \$</b>  \$ \$ \$ <b> </b> \$ <b>0 0 0 4  </b> \$ <b>5 \$ \$ \$ \$ \$ \$</b>                           | 8                            |
|                                                                                                    | <u>^</u>                     |
|                                                                                                    |                              |
|                                                                                                    |                              |
|                                                                                                    |                              |
|                                                                                                    |                              |
|                                                                                                    |                              |
|                                                                                                    |                              |
|                                                                                                    |                              |
|                                                                                                    |                              |
|                                                                                                    |                              |
|                                                                                                    |                              |
|                                                                                                    | ~                            |
| Ready 1, 1                                                                                                 | 1 20 Rows, 80 Cols VT100 NUM |

- 2. คลิก Connect จากเมนู File
- 3. คลิก New Session

| Connect                                                            |
|--------------------------------------------------------------------|
| 👽 🦸 🙀 🕺 🖻 💼 🗙 🗃 📑 👘                                                |
| Sessi New Session<br>sol2.swu.ac.th<br>sol2.swu.ac.th (1)<br>uptim |
| Show dialog on startup                                             |

- 4. ระบุชื่อ Session เช่น www
- 5. ระบุโปรโตคอลเป็น ssh1
- 6. ระบุชื่อ Hostname เป็น www.swu.ac.th

| ategory:                                       |                   |                            |
|------------------------------------------------|-------------------|----------------------------|
| Connection                                     | Connection        |                            |
| <ul> <li>Emulation</li> <li>Modes</li> </ul>   | <u>N</u> ame:     | www                        |
| - Emacs                                        | Protocol:         | ssh1 💌                     |
| Advanced                                       | <u>H</u> ostname: | www.swu.ac.th              |
| <ul> <li>Appearance</li> <li>Window</li> </ul> | Port:             | 22 Use Eirewall to connect |
| Options     Advanced                           | <u>U</u> sername: |                            |
| □ File Transfer                                | <u>C</u> ipher:   | 3DES 💌                     |
| ∠Modem<br>Log File                             | Authentication    | Password Unsave Password   |
| <ul> <li>Printing</li> <li>Advanced</li> </ul> |                   |                            |
| That all to be                                 |                   |                            |
|                                                |                   |                            |
|                                                |                   |                            |
|                                                |                   |                            |

7. คลิก OK

### ติดต่อเซิร์ฟเวอร์เพื่อเปลี่ยนรหัสผ่าน

- 1. คลิกเลือก Session ที่กำหนดขึ้นจากหัวข้อที่แล้ว
- 2. זבע Username และ Password
- 3. จะพบ Unix prompt ใส่คำสั่ง passwd

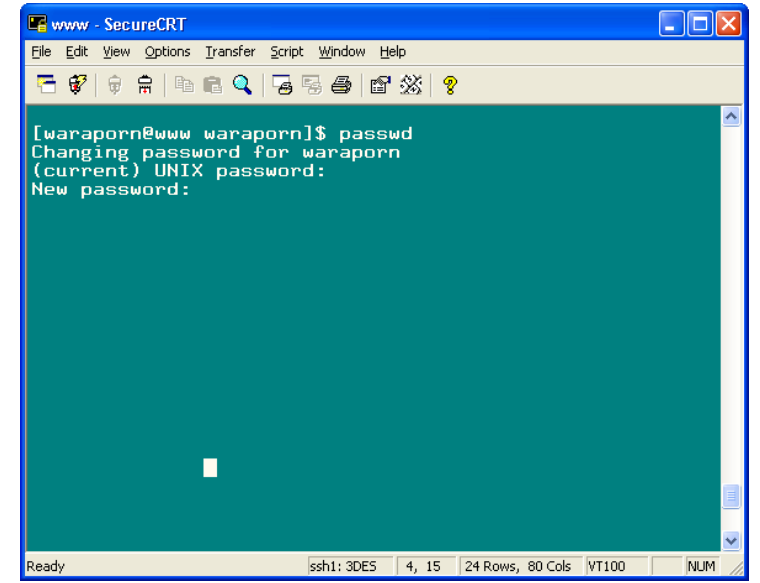

- 4. ระบุรหัสผ่านปัจจุบัน
- 5. ระบุรหัสผ่านใหม่
- 6. ระบุรหัสผ่านใหม่ซ้ำอีกครั้ง

หากรหัสผ่านใหม่นั้นง่ายเกินไป หรือมีความคล้ายคลึงกับรหัสผ่านเดิม ระบบจะแจ้งเตือนและไม่เปลี่ยนรหัสผ่าน ให้ ถ้าเกิดปัญหาดังกล่าวให้ย้อนกลับไปทำข้อ 3 ใหม่และกำหนดรหัสผ่านให้มีความซับซ้อนมากขึ้น